# EUDDS Mi Universidad

Nombre del Alumno: Luis Eduardo Ramírez Soto Nombre del tema: PowerPoint Parcial: 4 Nombre de la Materia: Computación I Nombre del profesor: ANDRÉS ALEJANDRO REYES MOLINA Nombre de la Licenciatura: Nutrición Cuatrimestre: 1

## HIPERVINVULOS

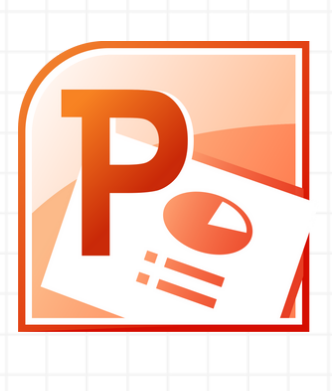

### PATRONES

El Patrón de diapositivas permite modificar elementos comunes (como fuentes e imágenes) para todas las diapositivas. Accede desde Vista > Patrón de diapositivas. Los cambios aplicados afectan a todas las diapositivas basadas en ese patrón.

# POWERPOINT

# ACCIONES

Los botones de acción permiten realizar como enlacer o navegar en diapositivas en presentaciones auto-ajustables.

#### NARRACIÓN

Activa la pestaña 'Grabación' y selecciona Grabar presentación con diapositivas. " Graba narraciones, intervalos y acciones de lápiz. " Detén la grabación con 'Detener o presionando "S'. -Los cambios se guardan automáticamente en las diapositivas. Si deseas un video, guarda la presentación como archivo de video.

# PLANTILLAS

 Crea una presentación en blanco
En Diseño, ajusta el Tamaño de diapositiva.
En Vista, selecciona Patrón de diapositivas.
En Patrón de diapositivas, agrega un tema o cambia el fondo.

5. Inserta y ajusta marcadores de posición. 6. Cambia la orientación en Tamaño de diapositiva.

# CONFIGURACIÓN

Tipo: Elige entre presentación en vivo (pantalla completa) vista individual (ventana) o quiosco (pantalla completa). "Mostrar diapositivas: Muestra todas, un rango específico o una presentación personalizada. "Opciones: Repite sonido/animación, omite narración/animación, desactiva aceleración gráfica y usa tinta/puntero laser al presente

# MULTIMEDIA

Inicio: Selecciona Automáticamente, Al hacer clic, o Secuencia de clics. Pantalla completa Activa Reproducir a pantalla completa. Tamaño Ajusta el video arrastrando o configurando proporciones. Volumen Ajusta en la pestaña Edición Vista previa Haz clic en el video y selecciona Reproducir.

# Referencias

UDS. (PAG 87-105). ANTOLOGIA DE COMPUTACION I